## Maventan liittäminen Eveliaan

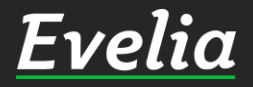

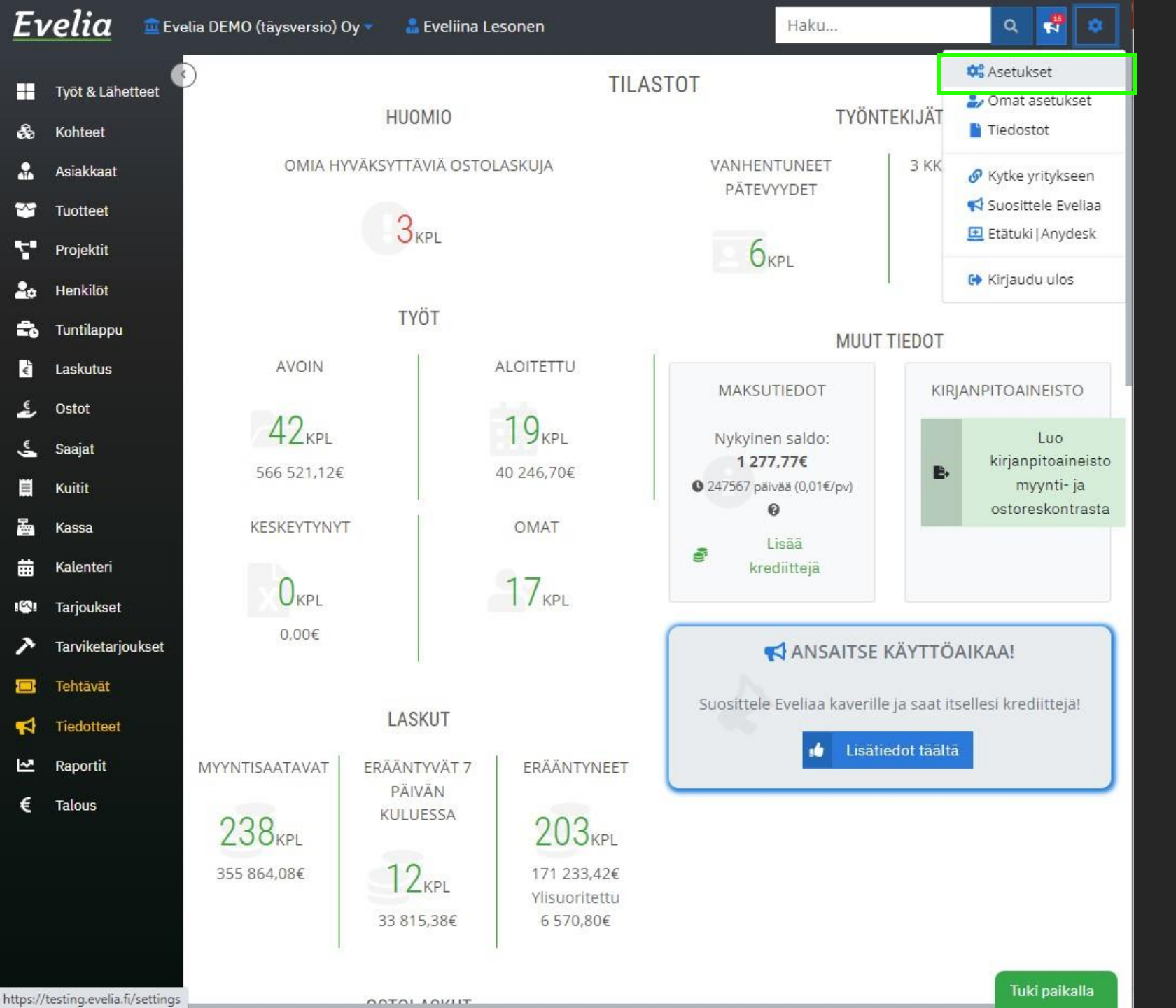

Tässä ohjeessa käydään läpi, miten liität yrityksesi Maventatilin Eveliaan, jotta yrityksesi myyntija ostolaskut voidaan lähettää ja vastaanottaa verkkolaskuina.

1. Mene asetuksiin oikeasta yläkulmasta rattaan takaa

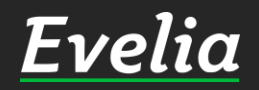

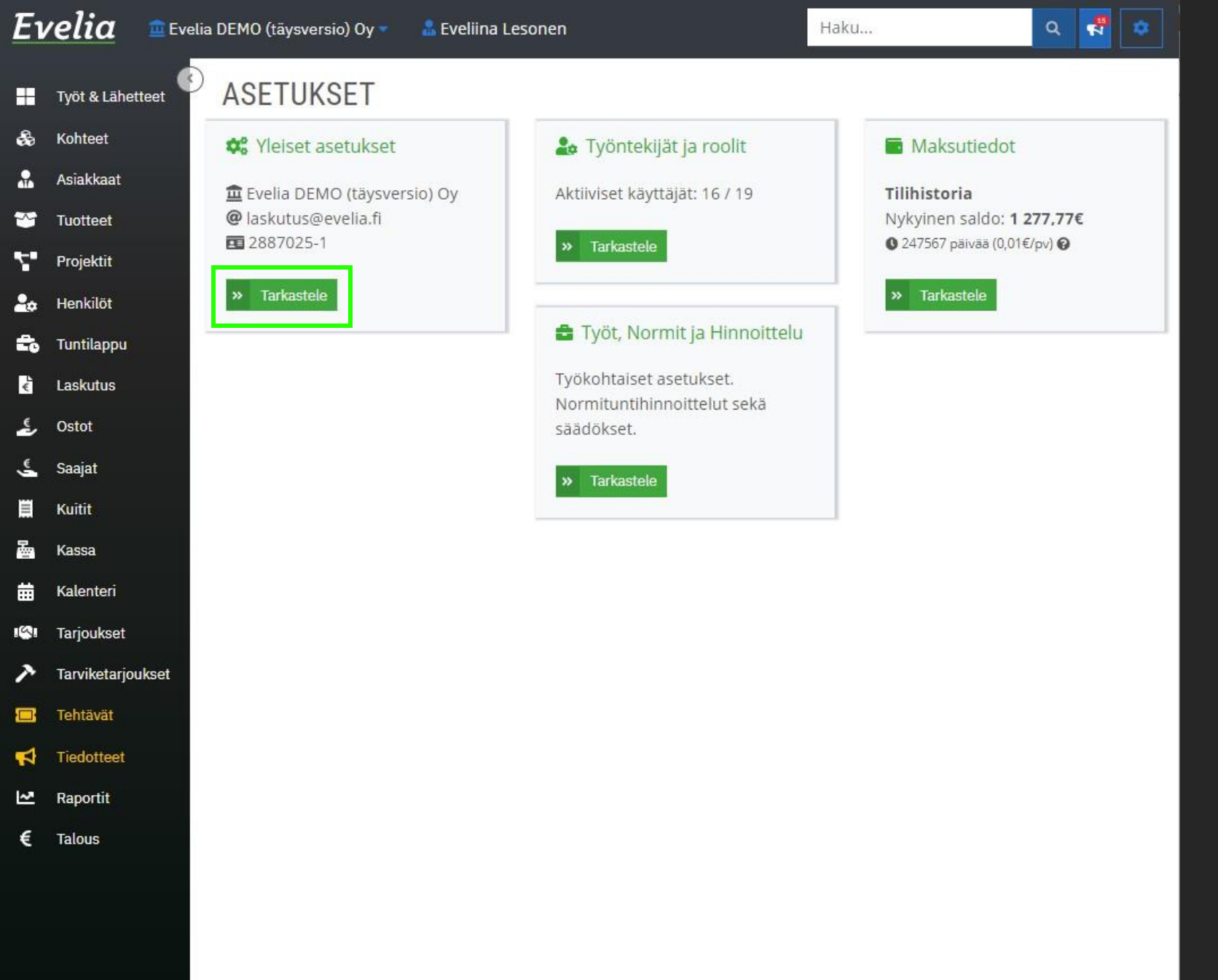

## 2. Mene yleisiin asetuksiin

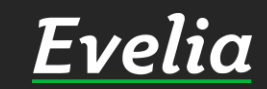

| <b>velia</b> 🖻 Evelia | DEMO (tāysversio) Oy 🔹 🚨 Eveliina Lesonen                      | Haku                                    | ۹ 🐔 🕈       |
|-----------------------|----------------------------------------------------------------|-----------------------------------------|-------------|
| Työt & Lähetteet      | EVELIA DEMO (TÄYSVERSIO) OY                                    |                                         |             |
| Kohteet               | « Takaisin                                                     |                                         |             |
| Asiakkaat             |                                                                |                                         |             |
| Tuotteet              | Yrityksen tiedot Pankkitilit Yleiset asetukset Viestiasetukset | . Toimittajat ja tuoteprioriteetit      | Liittymät   |
| Projektit             | Tiliöinti Tuoteasetukset Palkat Laskut ja perintä Asiakasa     | asetukset Ostolaskuasetukset            |             |
| Henkilöt              | Tilastoasetukset Tehtävät                                      |                                         |             |
| Tuntilappu            | Maventa                                                        |                                         |             |
| Laskutus              | 10 Settoda                                                     | 222-110 <b>1</b> 5                      |             |
| Ostot                 | API-avain rrityks                                              |                                         |             |
| Saajat                | a619be20-9d2e-4244-a82c-112a4t8e70bd c30t5                     | 5868-b151-457b-9849-78a95012adt4        | 5<br>       |
| Kuitit                | Ostolaskut noudettu 🛛 🗹 Automaattinouto 🕄                      |                                         |             |
| Kassa                 | 16.03.2022 09:00 🛗                                             |                                         |             |
| Kalenteri             | Bankson 😮                                                      |                                         |             |
| Tarjoukset            | Bankson käytössä                                               |                                         |             |
| Tarviketarjoukset     | Hvödyntääksesi Bankson-palvelua täytä alta löytyvä lomake i    | ia toimita nankkiisi. Palvelua käyttääk | rsesi tulee |
| Tehtävät              | pankin kanssa olla voimassaoleva Web Services -sopimus. Lis    | sätietoa omalta pankiltasi.             | acar care a |
| Tiedotteet            | Pankkiyhteysvaltuutuslomake                                    |                                         |             |
| Raportit              |                                                                |                                         |             |
| Talous                | Laskuranoitus                                                  |                                         |             |
|                       | Palveluntarjoaja Sopim                                         | usnumero                                |             |
|                       | Ei käytössä Noja Rahoitus Certum 007                           |                                         |             |
|                       |                                                                |                                         |             |

Tallenna

## 3. Avaa Liittymät-välilehti

Löydät yrityksesi APIavaimen ja UUID:n osoitteesta maventa.fi. Maventaan tulee ensin rekisteröityä yrityksesi tiedoilla.

4. Kopioi API-avainja Yrityksen UUID Maventastajaliitä ne Eveliaan viereisessä kuvassa näkyviin kenttiin

Mikäli kaipaatapuja Maventan rekisteröitymisessä ja asetuksien läpikäymisessä, voit olla yhteyksissä Evelian asiakaspalveluun.

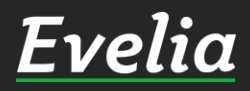

| a 😐 Eveli   | a DEMO (täysversio) Oy 🔻 🛛 🗂 Eveliina Lesonen                                                           | Haku                                                                                    | ٩         |    |   |
|-------------|----------------------------------------------------------------------------------------------------|-----------------------------------------------------------------------------------------|-----------|----|---|
| & Lähetteet | EVELIA DEMO (TÄYSVERSIO) OY                                                                             |                                                                                         |           |    |   |
| eet         |                                                                                                    |                                                                                         |           |    |   |
| kaat        | « Takaisin                                                                                              |                                                                                         |           |    |   |
| eet         | Yrityksen tiedot Pankkitilit Yleiset asetukset Viesti                                                   | asetukset Toimittajat ja tuoteprioriteetit                                              | Liittym   | āt |   |
| ktit        | Tiliöinti Tuoteasetukset Palkat Laskut ja perintä                                                       | Asiakasasetukset Ostolaskuasetukset                                                     |           |    |   |
| ä <b>t</b>  | Tilastoasetukset Tehtävät                                                                               |                                                                                         |           |    |   |
|             |                                                                                                    |                                                                                         |           |    |   |
| ippu        | Maventa                                                                                                 |                                                                                         |           |    |   |
| us          | API-avain                                                                                               | Yrityksen UUID                                                                          |           |    |   |
|             | a619be20-9d2e-4244-a82c-112a4f8e70bd                                                                    | c30f5868-b151-457b-9849-78a95012adf                                                     | 4         |    |   |
|             |                                                                                                    |                                                                                         |           |    | - |
|             |                                                                                                    |                                                                                         |           |    |   |
| L.          | 16.03.2022 09:00                                                                                        |                                                                                         |           |    |   |
| teri        | Bankson 🚱                                                                                               |                                                                                         |           |    |   |
| kset        | Rankson käytössä                                                                                        |                                                                                         |           |    |   |
| etarjoukset |                                                                                                    |                                                                                         |           |    |   |
| vät         | Hyödyntääksesi Bankson-paivelua täytä alta loytyva<br>pankin kanssa olla voimassaoleva Web Services -so | i lomake ja toimita pankkiisi. Palvelua kayttaa<br>pimus. Lisätietoa omalta pankiltasi. | ksesi tui | ee |   |
| tteet       | Pankkiyhteysvaltuutuslomake                                                                             |                                                                                         |           |    |   |
| tit         |                                                                                                    |                                                                                         |           |    |   |
|             | Laskurahoitus                                                                                           |                                                                                         |           |    |   |
|             | Palveluntarjoaja                                                                                        | Sopimusnumero                                                                           |           |    |   |
|             | And the second second second second second                                                              |                                                                                         |           |    |   |

Tallenna

5. Rastita 'Automaattinouto', mikäli haluat, että Evelia hakee automatisoidusti aina uudet ostolaskut Maventasta Eveliaan

6. Merkitse viimeisin ostolaskujen noutopäivä Eveliaan, jottei koko ostolaskuhistoriaasituoda Eveliaan Mavennasta.

Huom! Jokaisestatuodusta ostolaskusta veloitetaan normaali ostolaskun hinta. Toisin sanoen, valitse tähän päivämäärä, josta eteenpäin tulleet laskut haluat tuotavan Eveliaan.

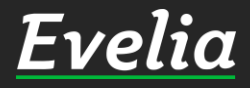

| Lähetteet   | EVELIA DEMO (TAYSVERSIO) OY                           |                       |                           |             |    |
|-------------|-------------------------------------------------------|-----------------------|---------------------------|-------------|----|
| et          | « Takaisin                                            |                       |                           |             |    |
| kaat        |                                                       |                       |                           |             |    |
| et          | Yrityksen tiedot Pankkitilit Yleiset asetukset Viesti | asetukset Toimitt     | ajat ja tuoteprioriteetit | Liittymä    | ät |
| tit         | Tiliöinti Tuoteasetukset Palkat Laskut ja perintä     | Asiakasasetukset      | Ostolaskuasetukset        |             |    |
| löt         | Tilastoasetukset Tehtävät                             |                       |                           |             |    |
| appu        | Maventa                                               |                       |                           |             |    |
| tus         | Maventa                                               |                       |                           |             |    |
|             | API-avain                                             | Yrityksen UUID        |                           |             |    |
|             | a619be20-9d2e-4244-a82c-112a4f8e70bd                  | c30f5868-b151-        | 457b-9849-78a95012ad      | f4          |    |
|             | Ostolaskut noudettu 🕑 🛛 🗹 Automaattinouto 🚱           |                       |                           |             |    |
|             | 16.03.2022 09:00 🛗                                    |                       |                           |             |    |
| teri        |                                                       |                       |                           |             |    |
| kset        | Bankson 🚱                                             |                       |                           |             |    |
| starioukast | Bankson käytössä                                      |                       |                           |             |    |
| etaljoukset | Hyödyntääksesi Bankson-palvelua täytä alta löytyvä    | a lomake ja toimita p | ankkiisi. Palvelua käyttä | äksesi tule | e  |
|             | pankin kanssa olla voimassaoleva web Services -so     | pimus. Lisatietoa on  | haita pankiitasi.         |             |    |
| teet        | Pankkiyhteysvaltuutuslomake                           |                       |                           |             |    |
| tit         | Laskurahoitus                                         |                       |                           |             |    |
|             |                                                       | Sonimusnumero         |                           |             |    |
|             | Palveluntarioala                                      |                       |                           |             |    |

7. Tarkista, että Bankson (pankkiyhteysohjelma)on rastitettu käyttöön, jotta voit maksaa ostolaskut Eveliasta.

Huom! Pankkiyhteysvaltuutuslomake tulee lähettää omaan pankkiisi, jotta saat Banksonpankkiyhteyden kytkettyä päälle Eveliaan.

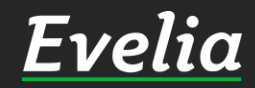

| EVELIA DEMO (TÂYSVERSIO) (                     | Y                                                               |
|------------------------------------------------|-----------------------------------------------------------------|
| « Takaisin                                     |                                                                 |
|                                                |                                                                 |
| Yrityksen tiedot Pankkitilit Yleiset asetukset | Viestiasetukset Toimittajat ja tuoteprioriteetit Liittym        |
| Tiliöinti Tuoteasetukset Palkat Laskut ja p    | oerintä Asiakasasetukset Ostolaskuasetukset                     |
| Tilastoasetukset Tehtävät                      |                                                                 |
| Mayanta                                        |                                                                 |
| Maventa                                        |                                                                 |
| API-avain                                      | Yrityksen UUID                                                  |
| a619be20-9d2e-4244-a82c-112a4f8e70bd           | c30f5868-b151-457b-9849-78a95012adf4                            |
| Ostolaskut noudettu 🚱 🛛 🔽 Automaattin          | outo 🚱                                                          |
| 16.03.2022 09:00                               |                                                                 |
|                                                |                                                                 |
| Bankson 🚱                                      |                                                                 |
| 🕗 Bankson käytössä                             |                                                                 |
| Hvödyntääksesi Bankson-palvelua täytä alt      | a löytyyä lomake ja toimita pankkiisi. Palyelua käyttääksesi tu |
| pankin kanssa olla voimassaoleva Web Ser       | vices -sopimus. Lisätietoa omalta pankiltasi.                   |
| Pankkiyhteysvaltuutuslomake                    |                                                                 |
|                                                |                                                                 |
| Lackuraboitue                                  |                                                                 |
| Laskulallollus                                 |                                                                 |
| Palveluntarjoaja                               | Sopimusnumero                                                   |

E

+

\$

.

~

7

20 50

é

چ

چ

る

曲

19

R

1

~

€

8. Tallenna muutokset ja Maventa on liitetty Eveliaan.

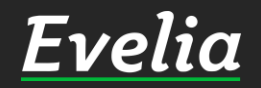

Mikäli jäi kysyttävää, ota yhteyttä tukeemme suoraan ohjelmiston tukichatistä, soittamalla tai sähköpostilla! Löydät myös lisää käyttöoppaitamme kotisivuiltamme osoitteesta evelia.fi/ohjeet

010 3377 255 tuki@evelia.fi evelia.fi

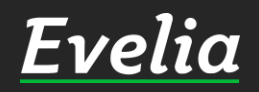